## ابتدا نصب نرم افزار بر روى كامپيوتر يا گوشى اندرويدى

سپس ورود به بخش Meeting

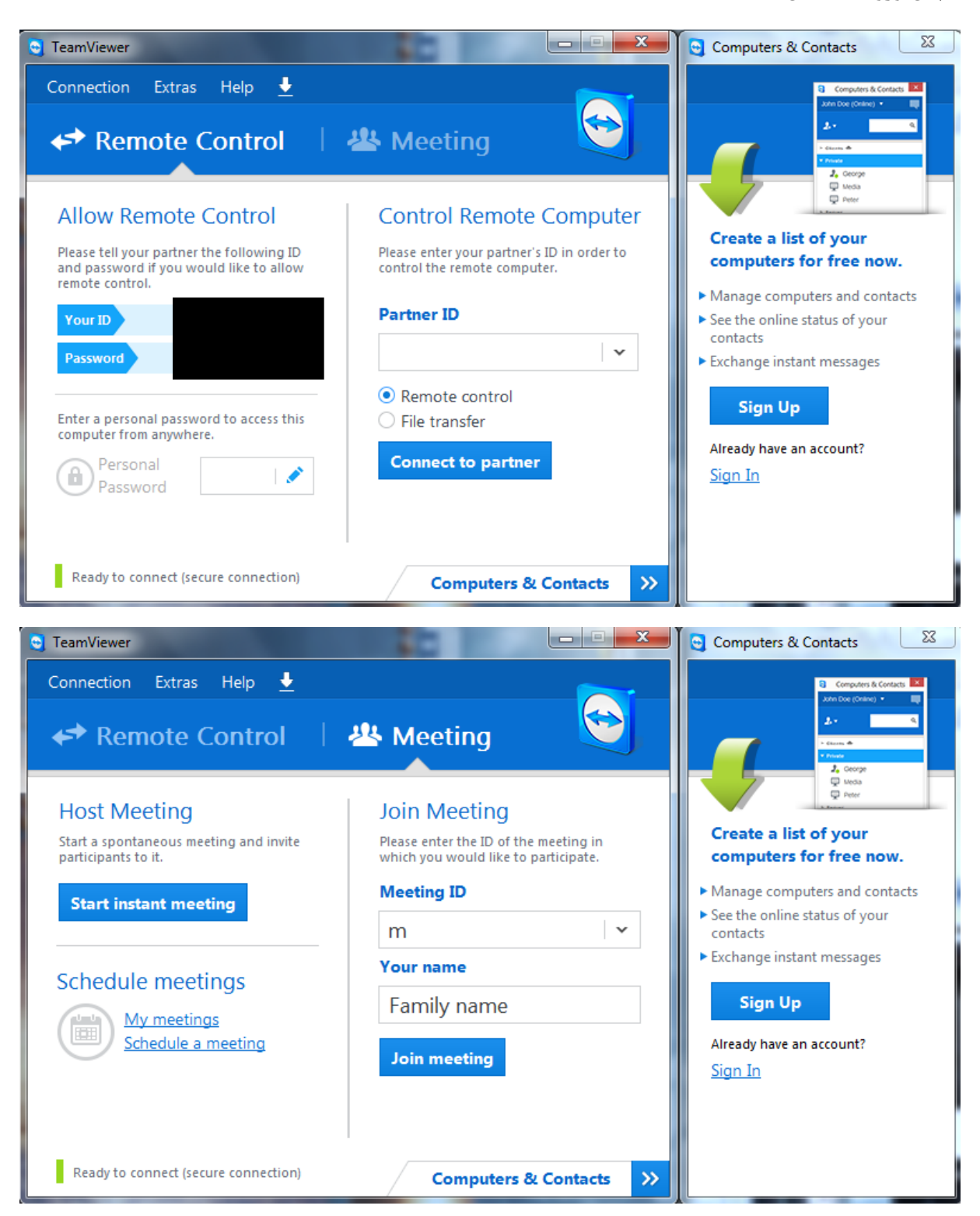

وارد کردن Meeting ID و نام خانوادگی و نام به صورت کامل

مرحله نهایی Join meeting